# セコムあんしんエコ文書サービス

## 証明書インストールマニュアル

## $\ll$ Windows 7, InternetExplorer11 $\gg$

Ver 1.2

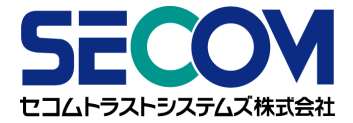

2016年7月26日 作成

## 目 次

| 1. はじめに         | . 2        |
|-----------------|------------|
| 2. 証明書ダウンロード方法  | . <u>3</u> |
| 2-1. ブラウザの設定    | . 3        |
| 2-2. アドオンの設定    | . 8        |
| 2-3. 証明書のダウンロード | 10         |
| 3. サインアップ       | 18         |
| 4. サービスへのログイン   | 21         |

### 1. はじめに

#### ● 本書の位置付け

本書は、セコムあんしんエコ文書サービス(以下、本サービスといいます)の

- PC へのダウンロード証明書のインストール
- ・ 本サービスへのサインアップ、ログイン、初期パスワード変更

の各手順について記したものです。

※Windows7、Internet Explorer11 環境でご利用の場合

● 本サービスご利用推奨環境

OS : Microsoft Windows 7 / 8.1 / 10

ブラウザ : Microsoft Internet Explorer 11

#### ● パスワード管理について

管理者より通知されるパスワードは、以下の2つです。

- 1. 証明書パスワード
  - ・ ダウンロード証明書をPC にインストールするときに必要になります。
  - ・ 本書では「2. ダウンロード証明書インストール」で使用します。
  - このパスワードは一回のみ有効です。
     インストールに失敗された場合は、管理者にご連絡ください。
- 2. サインアップ・ログイン初期パスワード
  - ・ 本サービスにアクセスするときに必要になります。
  - ・ その他「サインアップ」「ログイン」「初期パスワード変更」で使用します。
  - ・ パスワードを6回続けて間違えますと、ユーザ ID がロックして、本サービスをご利用できなくなります。
    - ロックしてしまった場合は、管理者にご連絡ください。
  - 通知されましたパスワードは、初期パスワードになります。
     お客様は、最初のログイン後、「初期パスワード変更」を行い、初期パスワードを任意のパスワードにご変更ください。

パスワードの管理には十分ご注意ください。

### 2. 証明書ダウンロード方法

<概要> ダウンロード証明書のインストールを行います。

<解説>

- ■本サービスをご利用になるPCより管理者より通知されました「証明書発行サイト」へアクセスし、証明書を ダウンロードします。
- ダウンロードした証明書をご利用のブラウザヘインストールします。

### 2-1. ブラウザの設定

<概要>

証明書の導入の前にブラウザの設定が必要な場合があります。お客様ごとのセキュリティポリシ等により、 個別にブラウザのセキュリティ設定を行われていることが考えられますので、証明書の発行前に、次の設定 をご確認下さい。

#### <操作手順>

- ① Internet Explorer11 を起動してください。
- ② Internet Explorer 11 のメニューより、「ツール(T)」-「インターネットオプション(O)」を選択します。

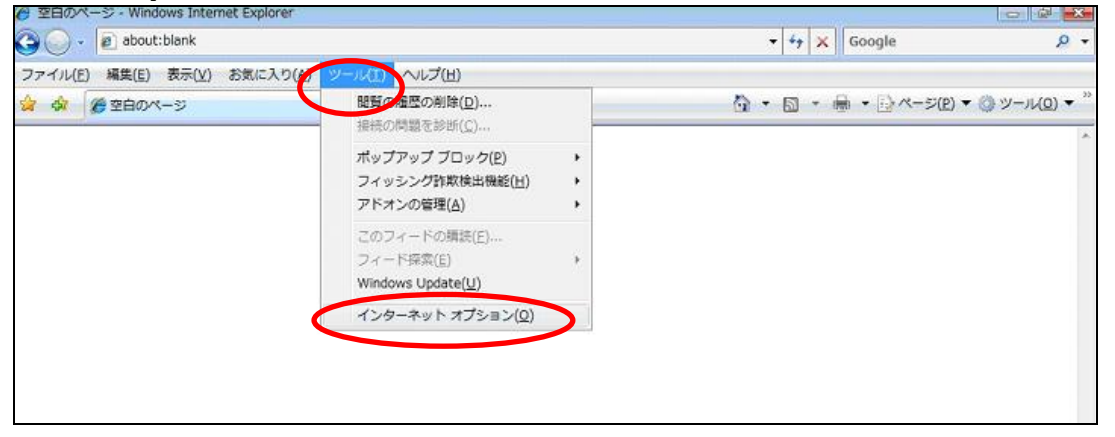

③ 「セキュリティ」タブを選択し、「信頼済みのサイト」を選択してください。その後、サイト(S)ボタンをク リックし、「信頼済みサイト」画面を表示します。

| インターネット オプション 🔹 📧                                       |
|---------------------------------------------------------|
| 全般 セキュリティ ブライバシー コンテンツ 接続 ブログラム 詳細設定                    |
| セキュリティ設定を表示または実更するソーンを選び、てください。                         |
|                                                         |
| ラネット                                                    |
| このゾーンには、コンピュータやファイルに損害を与え<br>ないと信頼している Web サイトが含まれています。 |
| このゾーンには Web サイトがあります。                                   |
| このゾーンのセキュリティのレベンバレ                                      |
| このゾーンで許可されているレベル・すべて                                    |
| - 中<br>- 中へつかいに特徴をつきていたいの思想からの                          |
| - AFCUNINETONOSTALARA                                   |
| - 未著名の ActiveX コントロールはタワンロードされません。                      |
|                                                         |
| ■1米酸モードを有効にする (Internet Explorer の再始か必要人P)              |
| レベルのカスタマイス(②) 弐定のレベル(②)                                 |
| すべてのゾーンを既定のレベル(J)セットする(B)                               |
|                                                         |
|                                                         |
| OK キャンセル 適用(A)                                          |

 ④「この Web サイトをゾーンに追加する(D)」に「https://webra2.secomtrust.net」を入力し、追加(A)を クリックしてください。

| 信頼済みサイト                                                           |
|-------------------------------------------------------------------|
| このゾーンの Web サイトの追加と削除ができます。このゾーンの Web サイトすべてに、ゾーンのセキュリティ設定が適用されます。 |
| この Web サイトをゾーン/に追加する(D):                                          |
| https://webra2.secomtrust.net                                     |
| Web サイト( <u>W</u> ):                                              |
| <b>削除</b> (B)                                                     |
|                                                                   |
|                                                                   |
| 図このゾーンのサイトにはすべてサーバーの確認(https:)を必要とする(S)                           |
| 開じる(©)                                                            |

⑤ 「Web サイト(W)に「<u>https://webra2.secomtrust.net</u>」が表示されることを確認してください。確認した後、閉じる(C)をクリックします。

| 信頼済みサイト                                              | <b>•</b>                     |
|------------------------------------------------------|------------------------------|
| このゾーンの Web サイトの追加と削除ができます<br>べてに、ゾーンのセキュリティ設定が適用されます | ま。このゾーンの Web サイトす<br>*       |
| この Web サイトをゾーン(ご追加する( <u>D</u> ):<br>[               |                              |
| https://webra2.secomtrust.net                        | - 首型余( <u>B</u> )            |
| 図 このゾーンのサイトにはすべてサーバーの確認 (https:) す                   | を必要とする(S)<br>閉じる( <u>C</u> ) |

⑥ レベルのカスタマイズ(C)ボタンをクリックしてください。

| インターネット オプション 🔹 💌                                                  |
|--------------------------------------------------------------------|
| 全般 セキュリティ プライバシー コンテンツ 接続 プログラム 詳細設定                               |
|                                                                    |
| セキュリティ設定を表示または変更するゾーンを選択してください。                                    |
|                                                                    |
| インターネット ローカル イント 信頼済みサイト 制限付きサイト ラネット                              |
| 信頼済みサイト<br>このゾーンには、コンピュータやファイルに損害を与え<br>ないと信頼している Web サイトが含まれています。 |
| このゾーンには Web サイトがあります。                                              |
| このゾーンのセキュリティのレベル( <u>L</u> )                                       |
| このゾーンで許可されているレベル・すべて                                               |
| <b>中</b> 安全でない可能性のあるコンテンツをダウンロードする前に警告しま                           |
| - す。<br>- ・ ・ 未署名の ActiveX コントロールはダウンロードされません。<br>- ・              |
| ■ 保護モードを有効にする (Internet Explorer の再開が必要)(P)                        |
| レベルのカスタマイズ(C) 既定のレベル(D)                                            |
| すべてのゾーンを既定のレベルにリセットする( <u>R</u> )                                  |
| OK         キャンセル         適用(A)                                     |

⑦ 「セキュリティ設定 - 信頼されたゾーン」画面をスクロールし、「スクリプトを実行しても安全だとマー クされていない ActiveX コントロールの初期化とスクリプトの実行」を表示してください。

| セキュリティ設定 - 信頼されたゾーン                                                                                                    | 8 |
|----------------------------------------------------------------------------------------------------|---|
| 設定                                                                                                    |   |
| <ul> <li>● スクリプトレットの許可</li> <li>● ダイアログを表示する</li> <li>● 無効にする</li> <li>● ためにする</li> </ul>                                                                                                    |   |
| <ul> <li>② スクリプトを実行しても安全だとマークされていない ActiveX コントロールの対         <ul> <li>ダイアログを表示する</li> <li>● 無効にする</li> <li>● 有効にする</li> <li>● ダイアログを表示する</li> <li>● ダイアログを表示する</li> <li>● ダイアログを表示する</li> <li>● 第本別にする</li> <li>● 有効にする</li> <li>● 有効にする</li> <li>● 有効にする</li> <li>● 有効にする</li> <li>● 有効にする</li> <li>● 有効にする</li> <li>● 自効にする</li> <li>● 「新知にする</li> <li>● 「新知にする</li> <li>● 「新知にする</li> <li>● 「新知にする</li> <li>● 「新知にする</li> <li>● 「新知にする</li> <li>● 「新知にする</li> <li>● 「新知にする</li> <li>● 「新知にする</li> <li>● 「新知にする</li> <li>● 「新知にする</li> <li>● 「新知にする</li> <li>● 「新聞者の許可消み</li> <li>● 「新聞者の許可消み</li> </ul> <ul> <li>● 「新聞者の許可消み</li> </ul> <ul> <li>● 「新知にする</li> <li>● 「新聞者の許可消み</li> <li>● 「「「「「「」」</li> </ul> <ul> <li>● 「「「「「」」</li> </ul> <ul> <li>● 「「「「「」」</li> </ul> <ul> <li>● 「「「「「」</li> <li>● 「「「「」</li> <li>● 「「「」</li> <li>● 「「「」</li> <li>● 「「」</li> <li>● 「「」</li> <li>● 「「」</li> <li>● 「」</li> <li>● 「」</li> <li>● 「」</li> <li>● 「」</li> <li>● 「」</li> <li>● 「」</li> <li>● 「」</li> <li>● 「</li> <li>● 「</li> <li>● 「</li> <li>● 「</li> <li>● 「</li> <li>● 「</li> <li>● 「</li> <li>● 「</li> <li>● 「</li> <li>● 「</li> <li>● 「</li> <li>● 「</li> <li>● 「</li> <li>● 「</li> <li>● 「</li> <li>● 「</li> <li>● 「</li></ul></li></ul> |   |
|                                                                                                    |   |
| *Internet Explorer の時間後に有効しなります。                                                                                                    |   |
| カスタム設定のリゼット<br>リセット先(B)                                                                                                    |   |
| OK キャンセル                                                                                                    |   |

③ 「スクリプトを実行しても安全だとマークされていない ActiveX コントロールの初期化とスクリプトの実行」の「ダイアログを表示する」を選択してください。その後、OK ボタンをクリックします。
 ※2.の際「スカリプトを実行しても安全だとマークされていない ActiveX コントロールの初期化とスクリプトの実行」のまた。

※その際、「スクリプトを実行しても安全だとマークされている ActiveX コントロールのスクリプトの実行」 という項目も存在するため、間違えないように注意してください。

| セキュリティ設定 - 信頼されたゾーン                                 |
|-----------------------------------------------------|
| 設定                                                  |
| <ul> <li></li></ul>                                 |
| < <u> </u>                                          |
| *Internet Explorer の再開後に有効になります。                    |
| カスタム設定のリセット<br>リセット先(B) 中(既定) ・ リセット(E)<br>OK キャンセル |

⑨ 次の警告画面が表示されたらはい(Y)ボタンをクリックします。

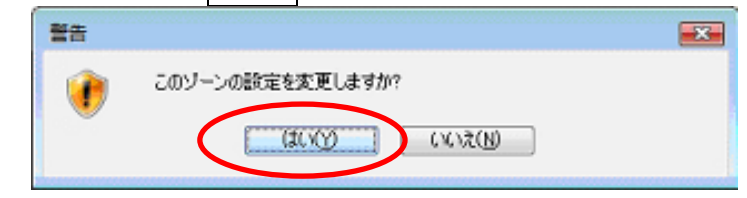

- ⑩ 「インターネットオプション」画面の OK ボタンをクリックしてください。
- ※「保護モードを有効にする」にチェックがついている場合は、チェックを外してください。

| インターネット オプション 👔 🎫                                                                                   |
|----------------------------------------------------------------------------------------------------|
| 全般 セキュリティ ブライバシー コンテンツ 接続 プログラム 詳細設定                                                                |
|                                                                                                    |
| セキュリティ設定を表示または変更するゾーンを選択してください。                                                                     |
| 🖌 🔮 🔩 🗸 🚫 👘                                                                                         |
| インターネット ローカル イント 信頼済みサイト 制限付きサイト ー                                                                  |
| 信頼済みサイト<br>このゾーンには、コンピュータやファイルに損害を与え<br>ないと信頼している Web サイトが含まれています。                                  |
| このゾーンには Web サイトがあります。                                                                               |
| このゾーンのセキュリティのレベル(」)                                                                                 |
| <b>カスタム</b><br>カスタム設定<br>- 設定を変更するには、[レベルのカスタマイズ] ボタンをクリックします<br>- 摧裂設定を使用するには、[訳定のレベル] ボタンをクリックします |
| 保護モードを有効にする (Internet Explorer の両間が必要XP)<br>レベルのカスタマイズ(Q)<br>既定のレベル(D)                              |
| すべてのゾーンを既定のレベル(2)セットする(R)                                                                           |
| OK キャンセル 適用(A)                                                                                      |

⑪ Internet Explorer を再起動してください。

以上でブラウザの設定は完了となります。

※なお、この設定は証明書発行に対してのみ必要であるため、発行作業終 了後は元に戻していただいて問題ございません。

## 2-2. アドオンの設定

<概要>

証明書発行サイトの URL より、発行サイトにアクセスすると、「Certificate Enrollment」に関するアドオンの警告が表示されます。証明書の発行にはこのアドオンを有効化にする必要があります。

※ この警告は、初回アクセス時のみに表示され、以降ブラウザ履歴のクリア等を行なわない限り、表示されることはありません。

<操作手順>

① 発行サイトにアクセスすると次の警告が表示されます。「許可(A)」をクリックします。

|         |                                                                                                    | - 🖗 🗻    |
|---------|----------------------------------------------------------------------------------------------------|----------|
| <)⊛[    | á https://webra2. <b>secomtrust.net</b> /sora/S: 🔎 - 🔉 証明書の 🗟 C × 💋 Registration Service 🛛 🗙 👘                                  | 6 🕁 🐵    |
| ファイル(E) | 編集(E) 表示(Y) お気に入り(A) ツール(I) ヘルプ(H)                                                                                              |          |
|         | 証明書発行サイト                                                                                                    | Â        |
|         | Innance                                                                                                    | indich   |
|         | -apaire -                                                                                                    | 212051   |
|         | 証明書発行は次の手順で行います。<br>(STEP)] 認証情報/(スワー)を入力<br>(STEP) (SP/K w.長を避け                                                                |          |
|         | 【STEP3】証明書を釣り取る<br>【STEP4】証明書の確認                                                                                                |          |
|         | 【STEP2】CSPとKey長を選択                                                                                                    |          |
|         | CSPとKere表を選択し、保行1ボクンを押してださい。<br>この処理には効分かから場合があります。<br>CSPは、プラウザで鍵生成を行う場合、Microsoft Enhanced Cryptographic Provider v1.0を推奨します。 |          |
|         | CSP: ※         ▼           KeygF: ※         2048 bit                                                                            |          |
|         | 一つ戻る 発行                                                                                                    |          |
|         | 注意:                                                                                                    |          |
|         | この Web サイトは、'Microsoft Corporation' からの 証明書の登録コントロール' アドオンを表行しようとしています。<br>走線性の説明( <u>W</u> )                                   | * 100% * |

② ActiveX コントロールの実行で実行する(R)ボタンをクリックします。

| ta- a.                   |             |                         |                   |
|--------------------------|-------------|-------------------------|-------------------|
| Internet Explorer - セキュ! | ティ警告        |                         |                   |
| この ActiveX コントロールを実行     | 」ますか?       |                         |                   |
| 名前:                      |             |                         |                   |
| 発行元:Microsoft Corpor     | ation       | -                       |                   |
|                          |             | 実行する®                   | 実行しない( <u>D</u> ) |
| 20 ActiveX 2210          | ールは、以前に別のプ  | ログラムをインストールしたとき、        | または Windows がイ    |
| きる場合だけ実行する               | ようにしてください。危 | はした。発行者と要求している<br>後性の説明 | S Web 94 Mularge  |
|                          |             |                         |                   |

③ 情報の再送信で、再試行(R)をクリックします。

| このページを再表示するには、以前送信した情報を再送信する必要          | があります。                                    |  |  |
|-----------------------------------------|-------------------------------------------|--|--|
|                                         |                                           |  |  |
| ④ 何が購入した場合には、取引の重複を避けるため [キャンセル]をク      | 何か購入した場合には、取引の重複を避けるため「キャンセル」をクリックしてください。 |  |  |
| その他の場合は、「再試行」をクリックして Web ページを再表示してください。 |                                           |  |  |
| (二田田(20))                               |                                           |  |  |

④ 証明書発行サイト画面が表示されます。

※前項の「再試行(R)」を選択後、この画面が表示されない場合は、ブラウザを再起動し、再度ログインして ください。

| 🏉 Registration Service - Windows Internet Explorer                                                 | 2007/01/23 [Tue] 15:55                                                         | _ 0 🛛                           |  |  |  |
|----------------------------------------------------------------------------------------------------|--------------------------------------------------------------------------------|---------------------------------|--|--|--|
|                                                                                                    | 相書のエラー                                                                         | Google                          |  |  |  |
| 🚖 🕸 🏟 Registration Service                                                                         |                                                                                | 🚹 • 🔊 - 🖶 • 🗗 ページ® • 🎯 ツール© • 🎽 |  |  |  |
| 証明書発行サイト                                                                                           |                                                                                |                                 |  |  |  |
| 証明書発行は、次の手順で行います。<br>【STEP1】認証情報/スワートを入力<br>【STEP2】CSPとKey長を選択<br>【STEP3】証明書を受け取る<br>【STEP4】証明書の確認 |                                                                                |                                 |  |  |  |
| 【STEP2】CSPとKey長を選択<br>CSPとKey長を選択し、「発行」ボタンをす<br>この処理には数分かかる場合がありま<br>CSPは、プラウザで鍵生成を行う場合            | ಕ್ರ <i>ಾರನ್</i> ವೆಸ್ಕು<br>ಕೃ<br>3. Microsoft Enhanced Cryptographic Provider v | - 1.0を推奨します。                    |  |  |  |
| CSP:<br>Key R:<br>Key R:<br>1024 bit                                                               | vider v1.0                                                                     |                                 |  |  |  |
| 注意:<br>【発行ボタンを押した後、【STEP3】の<br>ブラウザを閉したり【一つ戻る」ボタン                                                  | ーっ戻る 発行<br>う画面が表示されるまで何もせずにお待ちください。<br>を押さないでください。証明書が取得できない場合が                | あります。                           |  |  |  |
|                                                                                                    |                                                                                | ×                               |  |  |  |
| ページが表示されました                                                                                        |                                                                                | 😱 😜 インターネット 🔍 100% 💌 🚲          |  |  |  |

以上で証明書の発行に必要なアドオンの設定は完了となります。

2-3. 証明書のダウンロード

<概要>

証明書の発行操作について記載します。

なお、証明書を発行する際には認証情報パスワードが必要になります。

※認証情報パスワードは、証明書をご利用になるサービスの提供元にご確認ください。

<操作手順>

 ブラウザを起動し、通知メールに記載されている証明書発行サイトの URL 「<u>https://webra2.secomtrust.net/scira/Entrance.jsp?px=x&px=xxxx&px=xxxxx</u>」に接続します。

| (xの部分は認証局で作成するランダム値が設定されます)                                                 |
|-----------------------------------------------------------------------------|
| 件名: 【セコム電子書庫サービス】ユーザ登録のご連絡                                                  |
| ユーザロ:<br>認証情報パスワード:管理者にお問い合わせ下さい。<br>サインアップ・ログインパスワード:管理者にお問い合わせ下さい。        |
| ご利用開始手続                                                                     |
| 1) 電子証明書の準備                                                                 |
| 実際に本サービスでご利用になるPCより、本サービス専用の<br>電子証明書発行サイトにアクセスし、Webブラウザに電子証明書をインストールして下さい。 |
| 発行サイト<br>https://webra2.secomtrust.net/scira/Entrance.isp?                  |
| ※必ず実際に本サービスでご利用になるPCより電子証明書をインストールして下さい。                                    |

② 証明書発行サイトの URL にアクセスすると、次の画面が表示されます。証明書発行サイト画面【ス テップ1】より、認証情報パスワードを入力し、次へボタンをクリックします。

| 証明書発行サイト                                                                                          |
|---------------------------------------------------------------------------------------------------|
| 証明書発行は次の手順で行います。<br>【STEP1】認証情報/スワードを入力<br>【STEP2】CSPとKay長を選択<br>【STEP3】証明書を受け取る<br>【STEP4】証明書の確認 |
| 【STEP1】認証情報/ (スワードを入力<br>認証情報/ (スワード(半角英数字): ●●●●●●                                               |
|                                                                                                   |

| 証明書発行サイト                                                                                                    |
|----------------------------------------------------------------------------------------------------|
| 証明書発行は、次の手順で行います。<br>【STEP1】認証情報バスワードを入力<br>【STEP2】CSPとKey長を選択<br>【STEP3】証明書の確認<br>【STEP4】証明書の確認                                                        |
| 【STEP2】CSPとKey長を選択<br>CSPとKey長を選択し、「発行」ボタンを押してください。<br>この処理には数分かかる場合があります。<br>CSPは、プラウザで鍵生成を行う場合、Microsoft Enhanced Cryptographic Provider v1.0 を摧突します。 |
| CSP:<br>Microsoft Enhanced Cryptographic Provider v1.0 •<br>Key兵:<br>1024 bit •                                                                         |
| 一つ戻る発行                                                                                                    |

④ 次のダイアログが出力されたら、はいボタンをクリックします。

| Web アク   | セスの確認                                                                                                    | 23 |
|----------|----------------------------------------------------------------------------------------------------|----|
| <u>^</u> | この Web サイトはユーザーの代わりに新しい証明書を要求していま<br>す。ユーザーの代わりに証明書を要求できるのは、信頼された Web<br>サイトだけに制限する必要があります。<br>-<br>証明書を要求しますか? |    |
|          | はい(Y) いいえ(N                                                                                                    | )  |

⑤ クライアント証明書のインストールボタンをクリックします。

| 証明書発行サイト                                                                                                    |
|----------------------------------------------------------------------------------------------------|
| 証明書発行は次の手順で行います。                                                                                                    |
| [STEP1]認証情報/スワードを入力<br>[STEP2]CSPとKey長を選択<br>[STEP3]証明書を受け取る<br>[STEP4]証明書の確認                                                                                                    |
| 【STEP3】証明書を受け取る<br>3-1 証明書のインストール<br>次の操作でクライアント証明書のインストールしてください。<br>1. クライアント証明書のインストールボタンを押して、発行されたクライアント証明書のインストールを行ってください。<br>3-2 証明書の存在確認<br>次の操作で証明書がブラウザへ格納されていることを確認してください。<br>1. 以下のリングをグリックルチ順ににしたがって確認をしてください。<br>証明書の存在確認手順ににてあって確認をしてください。<br>証明書の存在確認手順ににてあって確認をしてください。 |
| 証明書の存在確認を行った後、[OK]ボタンを押してください。                                                                                                    |
| クライアント証明書のインストール 〇〇〇                                                                                                    |
|                                                                                                    |

⑥ Web アクセスの確認ダイアログが出力されますので、①はいボタンをクリックします。

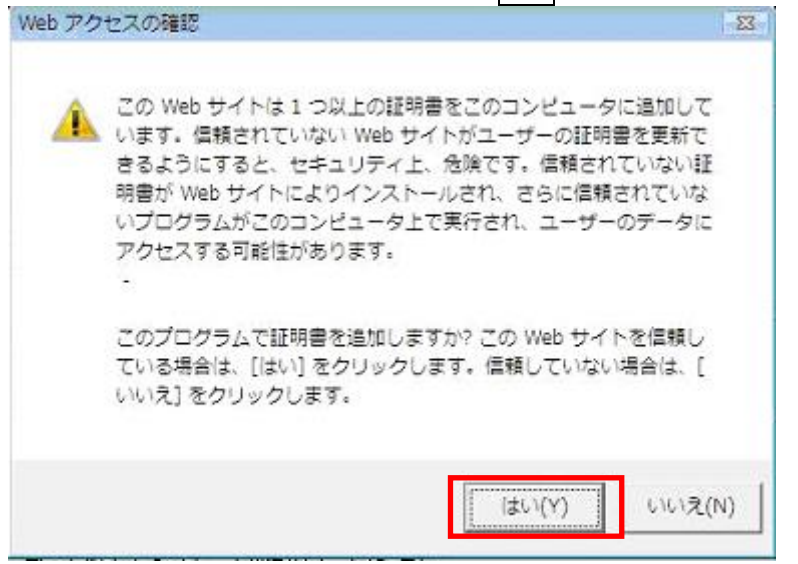

⑦ 証明書の発行が問題なく行われ、クライアント証明書のインストールが完了すると、次のダイアログが 出力されます。OK ボタンを押下して、ダイアログを閉じます。

| Windows  | Internet Explorer  |
|----------|--------------------|
| <u> </u> | Success to install |
|          | ок                 |

⑧ 証明書の存在確認項目にて証明書がブラウザにインストールされていることを確認します。

| 証明書発行は次の手順で行                                                                                                    | います。                                                                             |                                                    |                |  |
|----------------------------------------------------------------------------------------------------|----------------------------------------------------------------------------------|----------------------------------------------------|----------------|--|
| 【STEP1】認証情報パスワート<br>【STEP2】CSPとKey長を選択<br>【STEP3】証明書を受け取る<br>【STEP4】証明書の確認                                                                                                   | を入力                                                                              |                                                    |                |  |
| 【STEP3】証明書を受け取る                                                                                                    |                                                                                  |                                                    |                |  |
| <ul> <li>3 - 福子高のイワスト か<br/>次の技術でたうイアント証明<br/>1. クライアント証明<br/>(クライアント証明書のイ<br/>(クライアント証明書のイ<br/>3-2 証明書の存在確認<br/>次の技術を証明書)、プラン<br/>1. 以下のリングをクリック、<br/>証明書の存在確認手順</li> </ul> | きをインストールしてください<br>ストール<br>バストールボタンを押して、多<br>一相柄されていることを確<br>手順にしたがって確認をして<br>またろ | い。<br>総行されたクライアント証明書のイ<br><b>認ってください。</b><br>ください。 | ンストールを行ってください。 |  |
| 証明書の存在確認を行った                                                                                                    | 、[OK]ボタンを押してくださ                                                                  | L'.                                                |                |  |
|                                                                                                    |                                                                                  | クライアント証明書のインストール                                   | ОК             |  |
|                                                                                                    |                                                                                  |                                                    |                |  |

⑨「ツール」メニューより、「インターネットオプション」を選択します。

| C Registration Service - Windows Internet Explorer       |         |            |                                                 | - 8         |
|----------------------------------------------------------|---------|------------|-------------------------------------------------|-------------|
| <b>⊙</b> →                                               | - 🔒     | 47 ×       | Live Search                                     | Q           |
| 👷 🚸 🍘 Registration Service                               | (a) • ( | <b>a</b> - |                                                 | ソール(0) マ    |
| ◎ 現在、保護モードは インターネット のゾーンで無効になっています。セキュリティ設定を聞くにはここをクリックに | してください。 | 5          | <b>過覧の履歴の削除(D)</b><br>8時の問題を診断(C)               |             |
| 証明書発行は、次の手順で行います。<br>【STEP1]認証情報)、スワードを入力                |         | 7          | ポップアップ ブロック(P)<br>フィッシング詐欺検出機能(H)<br>アドオンの管理(A) | *<br>*<br>* |
| 【STEP3]証明書の確認<br>【STEP4】証明書の確認                           |         | 7<br>V     | オフライン作業(W)<br>Vindows Update(U)<br>全画面表示(F)     | F11         |
| 【STEP3】証明書を受け取る                                          |         | ر<br>لا    | メニュー バー(M)<br>ソール バー(T)                         | ,           |
| 3-1 証明書のインストール                                           |         | _          | 1ンターネット オノンヨン(0)                                |             |

| <b>1</b> | 容を制御できます。                        | )<br>())))<br>()))<br>()))<br>()))<br>()))<br>()))<br>())) | E)        | ⑦設定(T)       |
|----------|----------------------------------|------------------------------------------------------------|-----------|--------------|
|          | 暗号化された接続                         | と識別のための証明                                                  | 書を設定しま    | <b>†</b> .   |
| SS       | . 状態のクリア(S)                      | (O)書相張                                                     | ][        | 発行元(B)       |
| ートコンプ    | ノート                              |                                                            | _         |              |
| 3        | オートコンプリートに、<br>入力した内容を、ク         | よって、Web ページで<br>、力中に補完できま                                  | *前回<br>す。 | 設定(D         |
| <-۲      | フィードによって We                      | ト サイトで更新された                                                | 内索        | <b>設定(N)</b> |
| 3        | が提供されます。W<br>Explorer や他のプ<br>す。 | eb サイドは Interne<br>ログラムでも読むこと)                             | まちつび      | BANK CT      |
|          |                                  |                                                            |           |              |

| ① 個人タブより自身の証明書を選択し、表 | そ示ボタンをクリックします。 |
|----------------------|----------------|
|----------------------|----------------|

| 唐書                            |                          |                |               |         |                         |
|-------------------------------|--------------------------|----------------|---------------|---------|-------------------------|
| 的(N):                         | <7%₹>                    |                |               |         |                         |
| 国人 ほかの                        | 人中間証明機関                  | 信頼されたルート       | <b>延用機関 信</b> | 頼された発行元 | 信頼されない発行元               |
| 発行先                           | 発行者                      | Š.             | 有効期限          | フレンドリ名  |                         |
|                               |                          |                | 2008/10/      | くない     |                         |
|                               |                          |                |               |         |                         |
|                               |                          |                |               |         |                         |
| インボートの                        | 」<br>[エクスボード(E)          | ] [削除(B)       |               |         | []詳細設定(A]               |
| インボート(D<br>正明書の目的<br>ウライアント記録 | 「エクスボート(E)<br>正、電子メールの保護 | 〕 <u>削除(B)</u> |               |         | 詳細設定( <u>A</u><br>表示(V) |

12 詳細タブより、自身の証明書情報の詳細をご確認いただけます。OK ボタンをクリックし、インターネットオプションを終了します。

| 任、保護       | モードはインターネットの       | ノーンで無効になっています。セキュリテ       | 2.192章を開くにはここで | ミクリ |
|------------|--------------------|---------------------------|----------------|-----|
| ンターネ<br>明書 | ット オブション           |                           | 23             | 3)  |
| BADON      | 王明書                |                           |                |     |
| 個人         | 金般 詳細 証明のパス        |                           | 元              | _   |
| 発行         | 表示(S): (<すべて>      | •                         |                |     |
|            | フィールド              | 値                         | •              |     |
|            | シリアル番号<br>署名アルギリズム | sha1 RSA                  | =              |     |
|            | 発行者<br>有効期限の開始     | SECOM Trustnet Test Admin |                |     |
|            | 有効期間の終了            | 2008年5月18日 10:26:54       |                |     |
|            | 24100 C            |                           | •              |     |
| 12/1       | CN = vista user001 |                           | (定(A)          |     |
| 178A       | C = JP             |                           |                |     |
| 551        |                    |                           | M I            | 1   |
|            | ·                  |                           |                |     |
| 11048      |                    | 「フロバティの編集(E)」 ファイルにコ      | (°)            |     |
|            | 証明書の詳細について表示しま     | 9a.                       | 10             | - 3 |

13 OK ボタンをクリックします。

| ≂τ∩⊓∔⊽«∕−⊥⊥ //                                                                                                    |
|----------------------------------------------------------------------------------------------------|
| 証明書発行は次の手順で行います。                                                                                                    |
| [STEP1]認証情報/スワードを入力<br>(STEP2]CSPとKey長を選択<br>(STEP3]証明書を受け取る<br>(STEP4]証明書の確認                                                                                                    |
| 【STEP3】証明書を受け取る                                                                                                    |
| <ul> <li>3-1 証明書のインストール<br/>次の操作でクライアント証明書のインストールしてください。</li> <li>1. クライアント証明書のインストール<br/>[クライアント証明書のインストール)所タンを押して、発行されたクライアント証明書のインストールを行ってください。</li> <li>3-2 証明書の存在確認<br/>次の操作で証明書かブラウザへ格納されていることを確認してください。</li> <li>1. 以下のリンクをグリックル手順にしたかって確認をしてください。</li> </ul> |
| <u>認明書の存在確認手順はこちろ</u><br>証明書の存在確認を行った後、[OK]ボタノを押してください。                                                                                                    |
|                                                                                                    |
|                                                                                                    |
|                                                                                                    |

④ 証明書発行サイト画面【ステップ3】より、のURLを選択し、証明書確認画面へ接続できることを確認 してください。

| 証明書発行サイト                                                                                                    |
|----------------------------------------------------------------------------------------------------|
| 証明書発行は次の手順で行います。                                                                                              |
| 【STEP1】認証情報バスワードを入力<br>【STEP1】CSPとKey長を選択<br>【STEP3】証明書を受け取る<br>【STEP4】証明書の 確認                                |
| 【STEP4】証明書の確認                                                                                                 |
| 以下のURLにアクセスして伏さい。<br>問題なアクセスできましたら、証明書の発行は完了しました。<br>https://webra1.secomtrust.net/scira/doc/pfm20/index.html |
| BUCS                                                                                                    |
|                                                                                                    |

| Windows セキュリティ                                                            |
|---------------------------------------------------------------------------|
| 証明書の確認<br>[OK] をクリックして、この証明書を確認します。この証明書が正しくな<br>い場合、[キャンセル] をクリックしてください。 |
| 発行者:<br>有効期間:<br><u>証明書のプロパティを表示します</u>                                   |
| OK キャンセル                                                                  |

15 証明書の要求が行われますので、ダウンロードした証明書を選択します。

19 証明書が問題なく取得されていれば、次の画面が表示されます。

| 🗿 Gertificate Test Page – Microsoft Internet Explorer                                       |            |
|---------------------------------------------------------------------------------------------|------------|
| ファイル(ビ) 編集(ビ) 表示(ジ) お気に入り(塗) ツール(ビ) ヘルプ(ビ)                                                  | <b>A</b>   |
| 証明書確認ページ<br>- Certificate Test Page -                                                       | <          |
| このページにアクセスできたということは、証明書が正常にインボートされています。                                                     |            |
| As you can access to this page, this means that your certificate was successfully imported. |            |
|                                                                                             |            |
|                                                                                             |            |
|                                                                                             | ×          |
| ダージが表示されました     ダージンター                                                                      | <b>ネット</b> |

ブラウザを閉じて処理を終了します。

以上で、証明書発行は完了しました。

## 3. サインアップ

<概要>

証明書とPC、ID の紐付けを実施します。

<操作手順>

① ブラウザを起動し、通知メールに記載されているサインアップ URL

| 「 <u>https://ds.e-kakushin.com/ebunsho/SignUp.do</u> *****」に接続します           |
|-----------------------------------------------------------------------------|
| 1)電子症明書の準備                                                                  |
| 実際に本サービスでご利用になるPOより、本サービス専用の<br>電子証明書発行サイトにアクセスし、Webブラウザに電子証明書をインストールして下さい。 |
| 発行サイト<br>https://webra2.secomtrust.net/scira/Entrance.isp?pll:              |
| ※必ず実施に本サービスでご利用になるPOより電子部門書をインストールして下さい。                                    |
| 2) サインアップ                                                                   |
| 電子証明書のインストール完了後、本サービス専用のサインアップサイトに<br>アクセスし、ユーザ・サインアップを行って下さい。              |
| サインアップサイト<br>https://dx.e=kakushin.com/ebunsho/SignUp.de                    |
| 9) ログイン                                                                     |

- ※ 複数の証明書がインストールされている場合は、「デジタル証明書の選択」画面が表示されますの
- で、発行者が「SECOM・・・・・」になっている証明書を選択し、「OK」ボタンをクリックします。

| Windows セキュ | มรา 🗾                                                    | 3 |
|-------------|----------------------------------------------------------|---|
| 証明書の選択      |                                                          |   |
|             | 発行者: SECOM Passport for Me<br>有効期間: 1                    |   |
|             | 発行者: SECOM Passport for Me<br>有効期間: 1<br>証明書のプロパティを表示します |   |
|             |                                                          |   |

② サインアップの画面が表示されます。

| om/ebunsho/SignUp.do?cd=6066666862              | ,O + 🔒 SECOM Tru |
|-------------------------------------------------|------------------|
|                                                 |                  |
| に入り(A) ツール(T) ヘルプ(H)                            |                  |
|                                                 |                  |
| サインアップ                                          |                  |
|                                                 |                  |
| ログインするユーザIDとパスワードを入力してから「サインアップ」ボタンをクリックしてください。 |                  |
| 7-#10                                           |                  |
| パスワード                                           |                  |
| <br>サインアップ                                      |                  |
|                                                 |                  |
|                                                 |                  |
| <b></b>                                         |                  |
| SECOM                                           |                  |
| タリウルで<br>影響車の事差<br>ご確認がない。                      |                  |
|                                                 |                  |
|                                                 |                  |
|                                                 |                  |
|                                                 |                  |

③ 通知メールに記載された「ユーザ ID」と、管理者より通知された「初期パスワード」を入力し、「サイン アップ」をクリックします。

| x<br>気(V) お気に入り(A) ツール(T) ヘルブ(H)                                                                                                    | e-kakushin.com/ebunsho/SignUp.do?cd=6066666862 | 🔎 👻 🔒 SECOM Trust System |
|----------------------------------------------------------------------------------------------------|------------------------------------------------|--------------------------|
| 法(Y) お気に入り(A) ツール(T) ヘルプ(H)          サインアップ         ログインするユーザロとパスワードを入力してから「サインアップ」ボタンをクリックしてください。         ユーザ ID         パスワード         サインアタブ                                                                                                    | ×                                              |                          |
|                                                                                                    | 示(V) お気に入り(A) ツール(T) ヘルプ(H)                    |                          |
| ・・・・・・・・・・・・・・・・・・・・・・・・・・・・・・・・・・・・                                                                                                    |                                                |                          |
| ログインするユーザロとパスワードを入力してから「サインアップ」ボタンをクリックしてください。<br>ユーザ ID<br>パスワード<br>サインアップ<br>サインアップ<br>アット<br>ション・<br>ション・<br>シー<br>ション・<br>ション・<br>ション・<br>ション・<br>ション・<br>ション・<br>ション・<br>ション・<br>ション・<br>ション・<br>ション・<br>ション・<br>ション・<br>ション・<br>ション・<br>ション・<br>ション・<br>ション・<br>ション・<br>ション・<br>ション・<br>ション・<br>ション・<br>ション・<br>ション・<br>ション・<br>・<br>・<br>・<br>・<br>・<br>・<br>・<br>・<br>・<br>・<br>・<br>・<br>・                                                                                                    | = サインマップ                                       |                          |
| ログインするユーザDと/スワードを入力してから「サインアップ」ボタンをクリックしてください。<br>ユーザ ID<br>パスワード<br>サインアクブ<br>アイン・<br>アイン・<br>アイン・<br>ガリン・<br>アイン・<br>アイン・ | 949799                                         |                          |
| ユーザ ID       パスワード       サインアップ                                                                                                    | ログインするユーザIDとパスワードを入力してから「サインアップ」ボタ             | ンをクリックしてください。            |
| ユーザ10<br>/X29-ド<br>サインア97<br>サインア97<br>シックム<br>シックム<br>ショークの<br>クレード<br>シックム<br>ショークの<br>ショークの<br>ショーク<br>ショークの<br>ショーク<br>ショークの<br>ショーク<br>ショー<br>ショーク<br>ショーク<br>ショー<br>ショーク<br>ショーク<br>ショーク<br>ショーク<br>ショーク<br>ショーク<br>ショーク<br>ショーク<br>ショーク<br>ショーク<br>ショーク<br>ショーク<br>ショーク<br>ショーク<br>ショーク<br>ショーク<br>ショーク<br>ショーク<br>ショーク<br>ショーク<br>ショーク<br>ショーク<br>ショーク<br>ショーク<br>ショーク<br>ショーク<br>ショーク<br>ショー<br>ショー<br>ショーク<br>ショーク<br>ショーク<br>ショー<br>ショー<br>ショー<br>ショー<br>ショー<br>ショー<br>ショー<br>ショー                                                                                                    |                                                | ーーザ ID                   |
| 1000-1000 初期パスワード                                                                                                    | ユーザID 12345                                    |                          |
| UTUPOT<br>ECON<br>PROTO<br>ENCONE<br>CREATE<br>CREATE                                                                                                    | 7×9=F                                          | 初期パスワード                  |
| Profit<br>Beaders                                                                                                    | サインアップ                                         |                          |
| Produc<br>Bill date<br>Call date                                                                                                    |                                                | -                        |
|                                                                                                    |                                                |                          |
| PioPLC<br>Ereadouric                                                                                                    | langer by                                      |                          |
| 総理制的 外最合<br>ご開催的 deb v.                                                                                                    | 91-92.5                                        |                          |
|                                                                                                    | 後年書の大学校<br>ご確認べださい。                            |                          |
|                                                                                                    |                                                |                          |
|                                                                                                    |                                                |                          |
|                                                                                                    |                                                |                          |
|                                                                                                    |                                                |                          |

④ 「サインアップが完了しました。」と画面に表示されましたら、サインアップ完了です。

| サインアップ 完了 |                                     |   |
|-----------|-------------------------------------|---|
|           |                                     |   |
|           | サインアップが完了しました。                      |   |
|           | 「ログインへ」リンクをクリックし、ログイン画面でログインしてください。 |   |
|           | <u>ログインヘ</u>                        |   |
|           | <b>T</b>                            | • |
|           |                                     |   |
|           |                                     |   |

45. サービスへのログイン

<概要>

本サービスのログイン専用 URL にて本サービスにログインします。

<操作手順>

- 1. ログイン
  - ブラウザを起動し、通知メールに記載されている、ログイン専用 URL 「<u>https://ds.e-kakushin.com/ebunsho/UrlExclusive.do</u>」に接続します。 または、サインアップ完了画面の「ログインへ」をクリックします。

※ サインアップ時同様に、「証明書の選択」画面が表示される場合は証明書を選択します。

② ログイン画面が表示されます。

| shin.com/ebunsho/UrlExclusive.do                | 🔎 👻 🔒 SECOM Trust System |
|-------------------------------------------------|--------------------------|
|                                                 |                          |
| お気に入り(A) ツール(T) ヘルプ(H)                          |                          |
| <b>5000000000000000000000000000000000000</b>    |                          |
| ■ログイン                                           |                          |
| ■ ログインするユーザIDとパスワードを入力してから「ログイン」ボタンをクリックしてください。 |                          |
|                                                 |                          |
| ב− <b>#</b> וס                                  |                          |
| パスワード                                           | =                        |
|                                                 |                          |
|                                                 |                          |
| パスワードを忘れた方                                      |                          |
|                                                 |                          |
|                                                 |                          |
|                                                 |                          |
|                                                 |                          |
|                                                 |                          |
|                                                 |                          |
|                                                 |                          |

③ 通知メールに記載された「ユーザ ID」と、管理者より通知された「初期パスワード」を入力し、「ログイン」ボタンをクリックします。

| kushin.com/ebunsho/UrlExclusi                                                                                                    | ive.do                                                                        |                                                                                                    |                                                                                             |                                                                                                    |                                                                              |
|----------------------------------------------------------------------------------------------------|-------------------------------------------------------------------------------|----------------------------------------------------------------------------------------------------|---------------------------------------------------------------------------------------------|----------------------------------------------------------------------------------------------------|------------------------------------------------------------------------------|
| ×                                                                                                    |                                                                               |                                                                                                    |                                                                                             | _                                                                                                    |                                                                              |
| /) お気に入り(A) ツール(T)                                                                                                    | ヘルプ(H)                                                                        |                                                                                                    |                                                                                             |                                                                                                    |                                                                              |
| ちょうしょうしょうしょうしょう                                                                                                    | ス                                                                             |                                                                                                    |                                                                                             |                                                                                                    |                                                                              |
| ■ログイン                                                                                                    |                                                                               |                                                                                                    |                                                                                             |                                                                                                    |                                                                              |
| ログイン                                                                                                    | ンするユーザIDとパスワードす                                                               | 8入力してから「ログイン」ボタ                                                                                                    | 7ンをクリックしてくださ                                                                                | <i>ι</i> ),                                                                                                    |                                                                              |
|                                                                                                    |                                                                               |                                                                                                    |                                                                                             | َ<br>۲                                                                                                    | フーザ ID                                                                       |
|                                                                                                    |                                                                               | ユーザID 1234                                                                                                    | 5                                                                                           |                                                                                                    | y 1D                                                                         |
|                                                                                                    |                                                                               | パスワード ••••                                                                                                    | ••••                                                                                        | $\Box$                                                                                                    | 初期パスワ                                                                        |
|                                                                                                    |                                                                               |                                                                                                    | <b>Ч</b> У                                                                                  |                                                                                                    |                                                                              |
|                                                                                                    |                                                                               | パスワート                                                                                                    | を忘れた方                                                                                       |                                                                                                    |                                                                              |
|                                                                                                    |                                                                               |                                                                                                    |                                                                                             |                                                                                                    |                                                                              |
|                                                                                                    |                                                                               |                                                                                                    |                                                                                             |                                                                                                    |                                                                              |
|                                                                                                    |                                                                               | <u>í</u>                                                                                                    | Curred by                                                                                   |                                                                                                    |                                                                              |
|                                                                                                    |                                                                               |                                                                                                    |                                                                                             |                                                                                                    |                                                                              |
|                                                                                                    |                                                                               | クリ 証明書                                                                                                    | ックして<br>(の内容を<br>(べださい。                                                                     |                                                                                                    |                                                                              |
|                                                                                                    |                                                                               |                                                                                                    |                                                                                             |                                                                                                    |                                                                              |
|                                                                                                    |                                                                               |                                                                                                    |                                                                                             |                                                                                                    |                                                                              |
|                                                                                                    |                                                                               |                                                                                                    |                                                                                             |                                                                                                    |                                                                              |
|                                                                                                    |                                                                               |                                                                                                    |                                                                                             |                                                                                                    |                                                                              |
|                                                                                                    |                                                                               |                                                                                                    |                                                                                             |                                                                                                    |                                                                              |
|                                                                                                    |                                                                               |                                                                                                    |                                                                                             |                                                                                                    |                                                                              |
|                                                                                                    |                                                                               |                                                                                                    |                                                                                             |                                                                                                    |                                                                              |
| トードマエヘロロ                                                                                                    | 両去がまニ                                                                         | チャナナ                                                                                                    |                                                                                             |                                                                                                    |                                                                              |
| トービス TOP」                                                                                                    | 画面が表示                                                                         | されます。                                                                                                    |                                                                                             |                                                                                                    |                                                                              |
|                                                                                                    | 画面が表示                                                                         | されます。                                                                                                    |                                                                                             | \$:7 <del>7</del> 1µ ∨                                                                                                    | 条件: ファイル名                                                                    |
| トービス TOP」                                                                                                    | 画面が表示<br>調 <del>期に動作認用</del><br>2 <b>12日時</b> :2016/02/16 17:03:              | されます。                                                                                                    | [<br>対:<br>●                                                                                | \$:ファイル ✔<br>全エリア                                                                                                    | 条件: ファイル名 v) t                                                               |
| ・ ビス TOP」<br>こというスージャンジェスの目的<br>コーザ名: ska zawa (s) 最終ロジ<br>サービスマスタメンテ                                                                                                    | 画面が表示<br>、<br><sup>37WEBM#2016</sup> /02/16 17:03:<br>-<br>履歴発会 92.75/        | されます。<br>35<br>1988 本人時報 14                                                                                                  | 対<br>通<br>通<br>題<br>結<br>果                                                                  | 象:ファイル ✔<br>全エリア                                                                                                    | 条件: ファイル名 V (*<br>                                                           |
| ・ ービス TOP」<br>こしか32-500に不良的<br>こ、サッビスス<br>ローザ名:alazwa (6) 最終ロ2<br>サービスTOP<br>マスタメンテ                                                                                                    | 画面が表示                                                                         | されます。<br>35<br>14世 本人路報 &                                                                                                    | 所<br>)<br>B理結果                                                                              | 蒙:ファイル ♥ <br>含エリア                                                                                                    | چ#: ٦٦٩/١/٤                                                                  |
| <ul> <li>ビスTOP」</li> <li>シービスTOP」</li> <li>シービス ひのしまままままままままままままままままままままままままままままままままままま</li></ul>                                                                                                    | 画面が表示                                                                         | されます。<br>35<br>149世 本人時報 1<br>2TOP                                                                                           | 前<br>]<br>]<br>]<br>]<br>]<br>]<br>]<br>]<br>]<br>]<br>]<br>]<br>]<br>]<br>]<br>]<br>]<br>] | 款:7ァイル <b>∨</b> ]<br>全エリア                                                                                                    | 条件: ファイル名 V<br>I<br>I<br>I<br>I                                              |
| ・ ビス TOP」<br>・ ・ ・ ・ ・ ・ ・ ・ ・ ・ ・ ・ ・ ・ ・ ・ ・ ・ ・                                                                                                     | 画面が表示                                                                         | されます。<br>35<br><u>4 世</u> 本人 新報 &<br><b>XTOP</b>                                                                             | [7].<br>●<br>BUGR                                                                           | ≹:ファイル ♥]<br>全エリア                                                                                                    | 条件:771ル名 V 1                                                                 |
| <ul> <li>・・・・・・・・・・・・・・・・・・・・・・・・・・・・・・・・・・・・</li></ul>                                                                                                    | 画面が表示                                                                         | されます。<br>35<br>& ### 本人路報 &<br>ZTOP<br>. ぜ                                                                                   | <br> 対<br> <br> <br> <br> <br> <br> <br> <br> <br> <br> <br> <br> <br> <br> <br> <br> <br>  | 款:ファイル ♥<br>全エリア                                                                                                    | 条件: ファ イル名 V ()                                                              |
|                                                                                                    | 画面が表示<br>()<br>()<br>()<br>()<br>()<br>()<br>()<br>()<br>()<br>()             | されます。<br>35<br>4 修理 本人路板 &<br>スTOP<br>・世                                                                                     | 対<br>・<br>・<br>・<br>・<br>・<br>・<br>・<br>・<br>・<br>・<br>・<br>・<br>・                          | ま:ファイル ∨ [<br>全エリア                                                                                                    | 秦件: ファイル名 V (전<br>급<br>[<br>[                                                |
| ビスTOP」<br>エムーマンタのレズ編集は ご称先の<br>ユーザ名: alazava (s) 最格ロジ<br>リービスTOP マスタメンテ<br>エリア客 (成立)<br>タンリーは100行家で表示します。<br>(サービス)<br>「ISTSTest<br>                                                                                                    | 画面が表示<br>(<br>()<br>()<br>()<br>()<br>()<br>()<br>()<br>()<br>()              | されます。<br>35<br><b>4 管理 本人 新報 久</b><br><b>スTOP</b><br>が世<br>システムからのお知らせばあ                                                     | 調理結果<br>お知らせ<br>システム<br>システム                                                                | <ul> <li>ま:ファイル ♥</li> <li>全エリア</li> <li>一覧</li> <li>リリース</li> </ul>                                                                                                    | 条件: ファイル名   ♥                                                                |
| - ビス TOP」<br>こしかみをのに不能的に サービス<br>コーサる: alazava (6) 最終ロ2<br>サービスTOP マスタメンテ<br>エリアを<br>「「リービス」<br>「リービス」<br>「「」「STSTest<br>」」「Transitione                                                                                                    | 画面が表示                                                                         | されます。<br>35<br><b>4 管理 本人等報 &amp;</b><br><b>ZTOP</b><br>いせ<br>システムからのお知らせはあ                                                  | 対                                                                                           | 款: ファイル ♥<br>全エリア<br>–覧<br>リリース                                                                                                    | 条件: ファイル名 V<br>I<br>I<br>I<br>I                                              |
| - ビス TOP」<br>こしかからのに不能的に サービス<br>コーサる:akazwa (s) 最終ロ2<br>サービスTOP マスタメンテ<br>エリアを一級込ん<br>▲ ツーは200件まで表示します。<br>のサービス<br>単一ビス<br>単一ビス<br>単<br>単<br>単<br>単<br>単<br>単<br>単<br>単<br>単<br>単<br>単<br>単<br>単 | 画面が表示                                                                         | されます。<br>35<br><b>X 管理 本人 新報 X</b><br><b>X TOP</b><br>がせ<br>「<br><sup>1世</sup><br>システムからのお知らせはあ                              | 対                                                                                           | ま:ファイル ♥ [<br>全エリア ま<br>リリース                                                                                                    | 条件: ファイル名 		【                                                                |
| - ビス TOP」<br>こしかからのに不能的 サービス<br>コーサる: alazwa (s) 最終ロノ<br>サービスTOP マスタメンテ<br>エリアを一級込<br>▲ ツーは200件まで表示します。<br>のサービス<br>前15151est<br>目15151est<br>目15151est                                                                                                    | 画面が表示                                                                         | されます。<br>35<br><b>4 管理 本人皆報 &amp;</b><br><b>2 TOP</b><br>がせ<br>「管理者」<br>システムからのお知らせはあ                                        | 対                                                                                           | ■<br>ま: ファイル<br>全エリア<br>章<br>リリース                                                                                                    | 条件: ファイル名 		【<br>                                                            |
| - ビス TOP」<br>エムトット・シービス TOP」<br>エムトット・シービス<br>エムトット・シービス<br>エントット・シービス<br>エントット・シービス<br>エントット・シービス<br>エントット・シービス<br>ローサ名: akazawa (s) 最終ロ/<br>サービスTOP<br>マスタメンテ<br>エノア名<br>「「ジービス<br>「リー」<br>「「ジービス<br>「」」<br>「」」<br>「」」<br>「」」<br>「」」<br>「」」<br>「」」<br>「」                                                                                                    | 画面が表示<br>()<br>()<br>()<br>()<br>()<br>()<br>()<br>()<br>()<br>()             | されます。<br>35<br><b>&amp; 管理 本人 新報 &amp;</b><br><b>ZTOP</b><br>.せ<br>システムからのお知らせはあ                                             | 対                                                                                           | ま<br>プライル ▼)[注<br>全エリア                                                                                                    | 条件: ファイル名 V                                                                  |
| - ビス TOP」<br>このかみとののなるので、<br>エコークス: akazawa () 最終ロパ<br>ユーザス: akazawa () 最終ロパ<br>サービス<br>「リービス<br>「リービス<br>「リービス<br>「リービス<br>「リービス<br>「」」<br>「」」<br>「」」<br>「」」<br>「」」<br>「」」<br>「」」<br>「」」<br>「」」<br>「」」<br>「」」<br>「」」<br>「」」<br>「」」<br>「」」<br>「」」<br>「」」<br>「」」<br>「」」<br>「」」<br>「」」<br>「」」<br>「」」<br>「」」<br>「」」<br>「」<br>「」」<br>「」<br>「」、<br>」<br>」<br>」<br>」<br>」<br>」<br>」<br>」<br>」                                                                                                    | 画面が表示<br>()<br>()<br>()<br>()<br>()<br>()<br>()<br>()<br>()<br>()             | されます。<br>35<br><b>&amp; 管理 本人等級 タ</b><br><b>ZTOP</b><br>がせ<br>システムからのお知らせはあ                                                  | 注<br>■<br>選結果                                                                               | た<br>ファイル ♥<br>全エリア<br><u> 算</u><br>リリース                                                                                                    | 条件: ファイル名 V 1                                                                |
| - ビス TOP」<br>ことかみようのな不可能<br>このかみようのな不可能<br>このかみようのな不可能<br>このかみ、うのな不可能<br>、このかん<br>、このかん<br>、い<br>、たて<br>、い<br>、たて<br>、い<br>、たて<br>、い<br>、たて<br>、い<br>、たて<br>、い<br>、たて<br>、い<br>、たて<br>、い<br>、たて<br>、い<br>、い<br>、い<br>、い<br>、い<br>、い<br>、い<br>、                                                                                                    | 画面が表示<br>GRWEBMH総開<br>ダイン日時:2016/02/16 17:03:<br>夏度照会 9:27 /<br>日 サービ:<br>お知ら | されます。<br>35<br><b>4 管理 本人修報 タ</b><br><b>スTOP</b><br>1世<br>「管理者」<br>システムからのお知らせはあ                                             | 対                                                                                           | ま:7ァイル ▼)[<br>全エリア 全エリア りリース                                                                                                    | 条件: 771ル名 V                                                                  |
|                                                                                                    | 画面が表示<br>GRWEBMH総用<br>ダイン日時:2016/02/16 17:03:<br>原屋照会 9:27 J<br>お知ら<br>して実料   | されます。<br>35<br><b>4 管理 本人修報 タ</b><br><b>スTOP</b><br>1世<br>「管理者」<br>システムからのお知らせはあ<br>ディスク利用状況                                 | 注<br> <br> <br> <br> <br> <br> <br> <br> <br> <br> <br> <br> <br> <br> <br> <br> <br> <br>  | ま:7ァイル ▼)<br>全エリア 1 1 | 条件: 77 イル名 V                                                                 |
|                                                                                                    | 画面が表示                                                                         | されます。<br>35<br><b>4 管理 本人修根 タ</b><br><b>2 TOP</b><br>近世<br>「 <u>管理者</u> 」<br>システムからのお知らせはあ<br>ディスク利用状況<br>ご契約ディスク音里          | 対<br>・<br>・<br>・<br>・<br>・<br>・<br>・<br>・<br>・<br>・<br>・<br>・<br>・                          | ま:ファイル ▼<br>全エリア<br>・<br>・<br>・<br>・<br>・<br>・<br>・<br>・<br>・                                                                                                    | 条件: ファイル名 v<br>・<br>・<br>・<br>・<br>・<br>・<br>・<br>・<br>・<br>・<br>・<br>・<br>・ |
|                                                                                                    | 画面が表示                                                                         | されます。<br>35<br><b>&amp; 管理 本人路級 タ</b><br><b>ZTOP</b><br>がせ<br>「管理者<br>システムからのお知らせはあ<br>ディスク利用状況<br><u>ご契約ディスク容里</u><br>150GB | <br>調理結果                                                                                    | ま:ファイル ▼<br>全エリア<br>・<br>・<br>・<br>・<br>・<br>・<br>・<br>・<br>・                                                                                                    | 条件: ファイル名 v 1<br>使用車(%)<br>36.8                                              |
|                                                                                                    | 画面が表示                                                                         | されます。<br>35<br><b>4 管理</b><br>ま人路報 3<br><b>7 TOP</b><br>・ゼ<br>ビ<br>「<br>ディスク利用状況<br><u>ご契約ディスク容量</u><br>150GB                | <br>)<br>)<br>)<br>)<br>)<br>)<br>)<br>)<br>)<br>)<br>)<br>)<br>)                           | ま:ファイル ▼ [i]<br>全エリア ① ① ① ① ① ① ① ① ① ① ① ① ① ① ① ① ① ① ①                                                                                                    | 条件: ファイル名 v ()<br>使用率(%)<br>36.8                                             |
|                                                                                                    | 画面が表示<br>3<br>3<br>3<br>3<br>3<br>3<br>3<br>3<br>3<br>3<br>3<br>3<br>3        | されます。<br>35<br><b>4 管理</b><br><b>*</b><br><b>*</b><br><b>*</b><br><b>*</b><br><b>*</b><br><b>*</b><br><b>*</b><br><b>*</b>   | 対<br>・<br>・<br>・<br>・<br>・<br>・<br>・<br>・<br>・<br>・<br>・<br>・<br>・                          | ま:ファイル ▼ [注<br>全エリア 全エリア 「第 リリース 「一夕星 ○GB ぐに空きディスク                                                                                                    | 条件: ファイル名 ()<br>条件: ファイル名 ()                                                 |
|                                                                                                    | 画面が表示                                                                         | されます。<br>35<br><b>4 管理</b><br><b>*</b><br><b>*</b><br><b>*</b><br><b>*</b><br><b>*</b><br><b>*</b><br><b>*</b><br><b>*</b>   | 対<br>・<br>・<br>・<br>・<br>・<br>・<br>・<br>・<br>・<br>・<br>・<br>・<br>・                          | ま:ファイル ▼ [i]<br>全エリア 全エリア 「第 リリース 「一夕里 OGB ぐに空きディスク                                                                                                    | 条件: ファイル名 v (*)                                                              |
|                                                                                                    | 画面が表示                                                                         | されます。<br>35<br><b>4 管理</b><br><b>*</b><br><b>*</b><br><b>*</b><br><b>*</b><br><b>*</b><br><b>*</b><br><b>*</b><br><b>*</b>   | 対<br>・<br>・<br>・<br>・<br>・<br>・<br>・<br>・<br>・<br>・<br>・<br>・<br>・                          | ま:ファイル ▼ [i]<br>全エリア 全エリア 「第 リリース 「一夕里 ○GB ぐに空きディスク                                                                                                    | 条件: ファイル名 v (*)                                                              |
|                                                                                                    | 画面が表示                                                                         | されます。<br>35<br><b>4 管理</b><br><b>*</b><br><b>*</b><br><b>*</b><br><b>*</b><br><b>*</b><br><b>*</b><br><b>*</b><br><b>*</b>   | 対<br>・<br>・<br>・<br>・<br>・<br>・<br>・<br>・<br>・<br>・<br>・<br>・<br>・                          | ま:ファイル ▼ [i]<br>全エリア<br>全エリア<br>「 りリース<br>「 ・<br>・<br>・<br>・<br>・<br>・<br>・<br>・<br>・<br>・<br>・<br>・<br>・                                                                                                    | 条件: ファイル名 v (*)                                                              |

⑤ 以上で、ログイン完了です。